# FamilySearch Memories

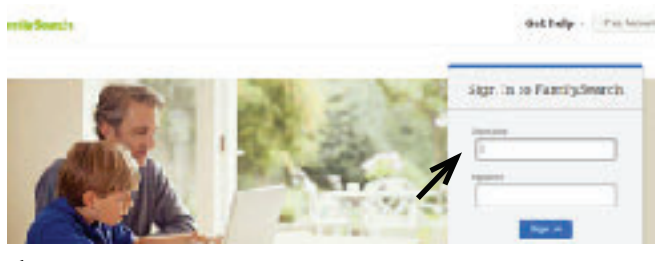

1. Sign in to your FamilySearch Account.

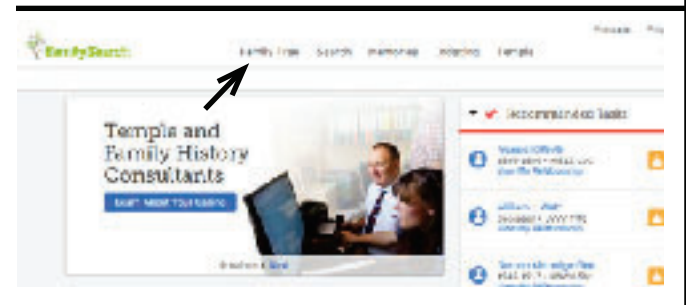

2. Click Family Tree/Tree.

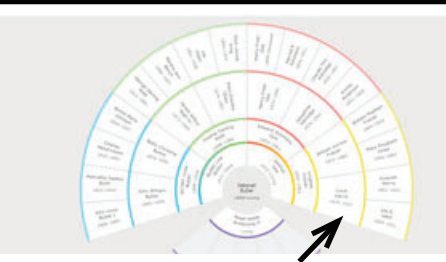

**3**. Click on the ancestor you would like to add a photo to.

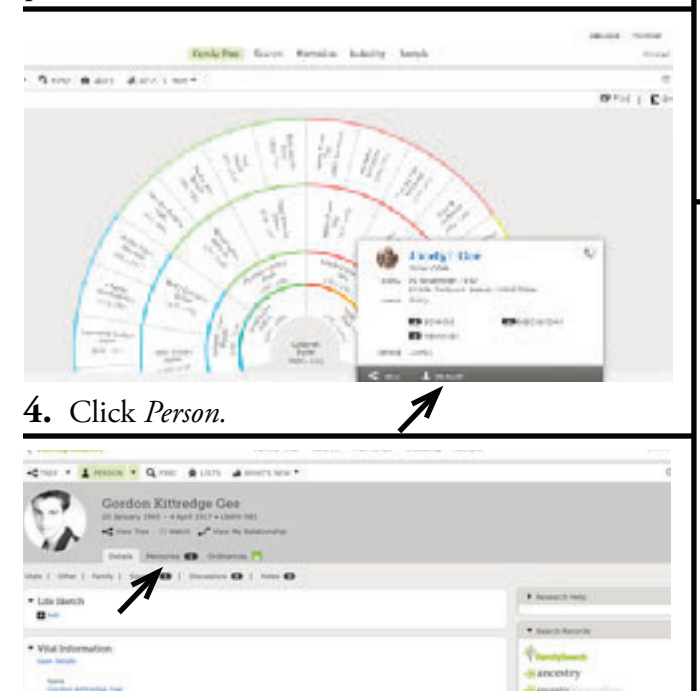

5. Click *Memories* on the Person Detail Page.

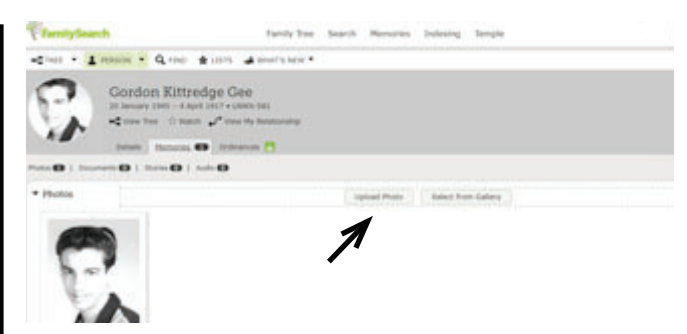

**6.** Click *Upload Photo* if you want to attach a photo from your computer files.

| E iper                                                                                                    |                 |               |
|----------------------------------------------------------------------------------------------------|-----------------|---------------|
| + II - New A - New Autom                                                                                                    | - h matterned A |               |
| Suma . Sartan                                                                                                    |                 |               |
| Formation Formation |                 | and the later |

7. Click on the Computer File that has the picture in it. Click on the picture and then click *Open*.

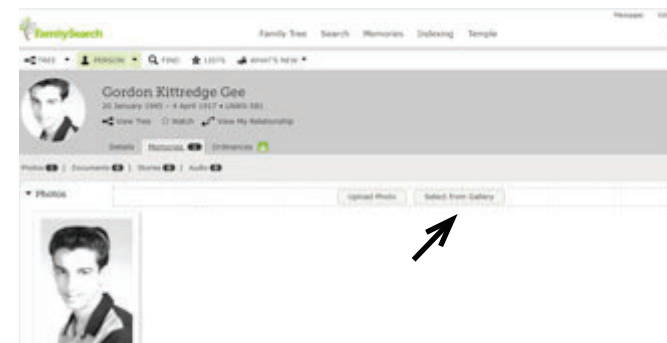

**8.** Click *Select from Gallery* if you want to attach a picture from the Memories Gallery.

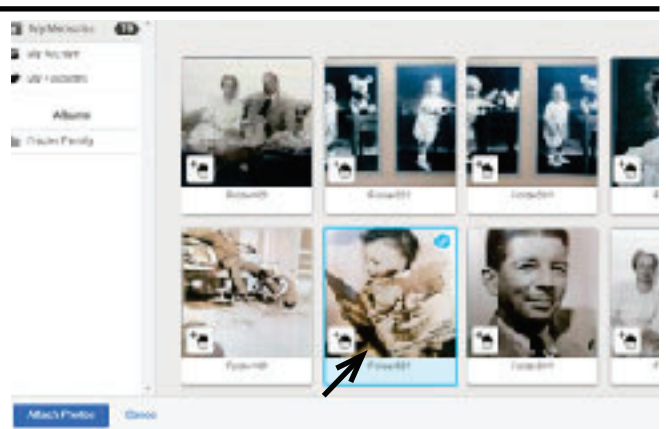

**9.** Click on the photos you would like to add to your ancestor's Personal Details Page, then click *Attach Photos.* 

## **Titling Your Photo**

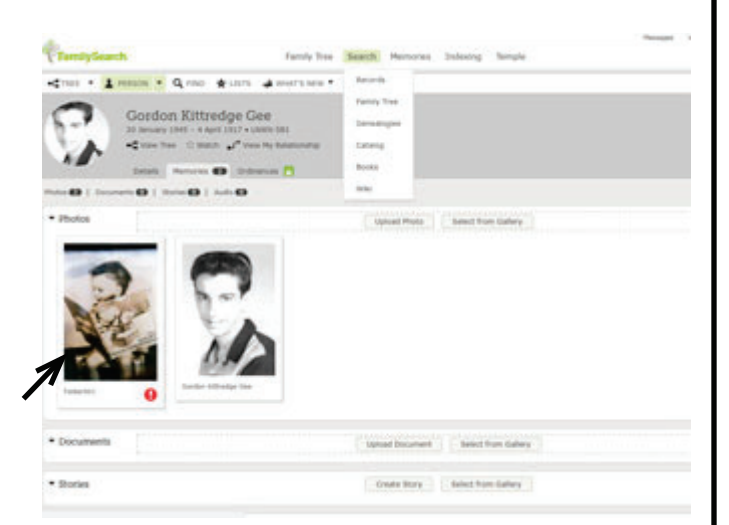

#### **10.** Click on the photo to add a title.

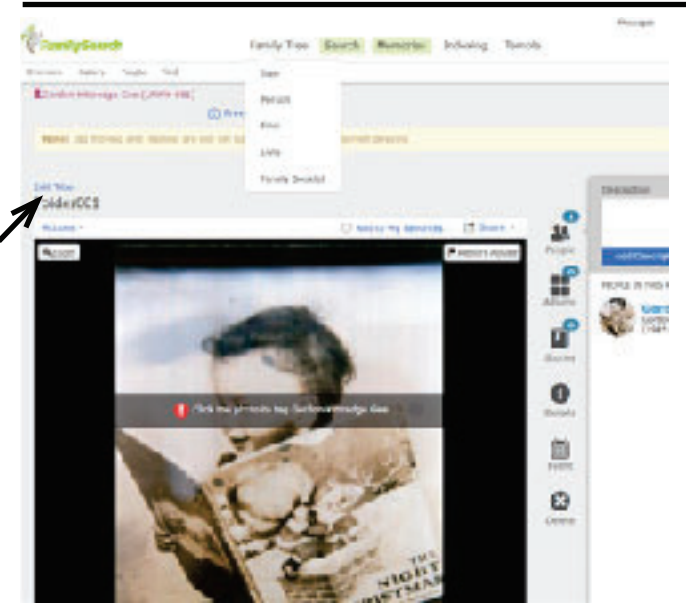

**11.** Photo will be screened to make sure the photo follows church standards. Click *Edit Title*.

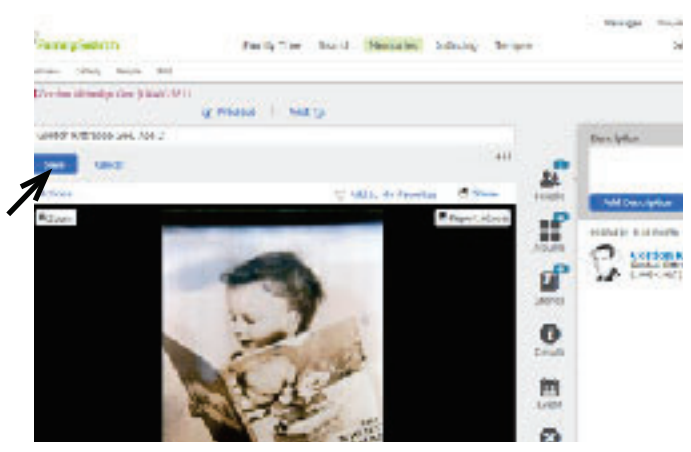

**12.** Type in title and click *Save*.

## **Tagging Your Photo**

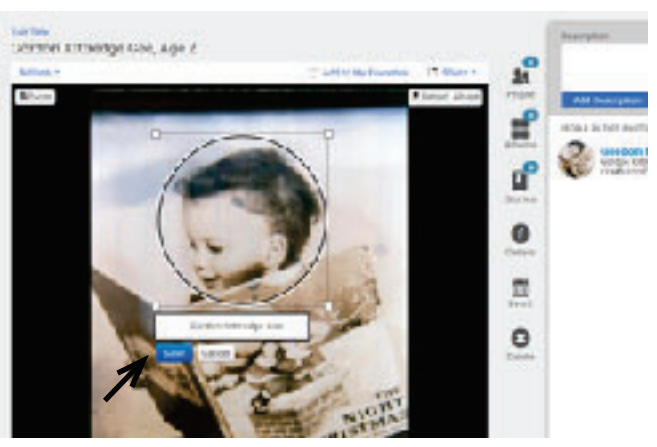

**13.** Click on the picture and a circle with a box around it will appear. Center the head in the circle by expanding and moving the circle. Type in the title again and click *Save*.

## Changing the Portrait View

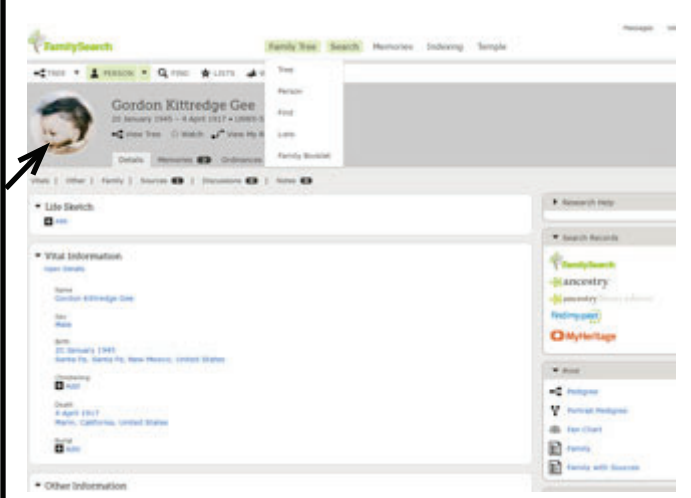

**14.** Click on the portrait on the Person Details Page.

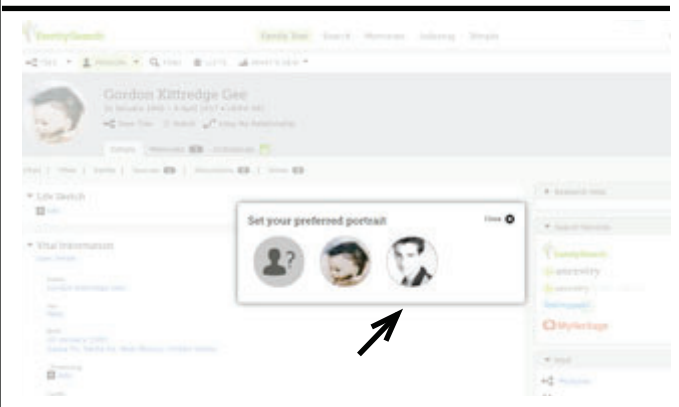

**15.** Click on the portrait you would like to have appear on the Person Details Page.

#### Adding Memories to the Gallery

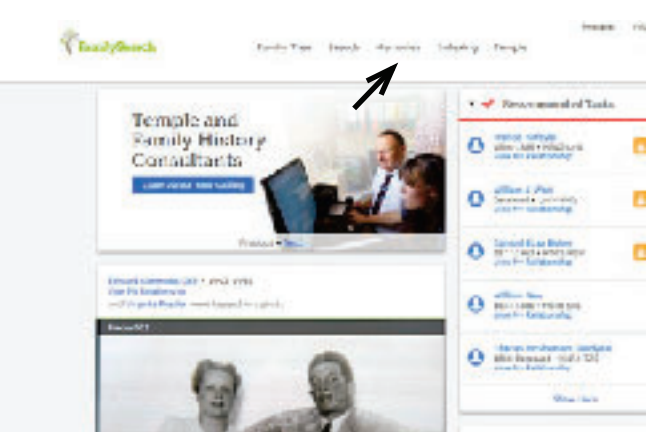

**16.** Click on *Memories* at the top of the screen, and then *Gallery* on the pop down window.

| 220 | and a second               | - 40              | STAR FILM MARANA | stand. adda            | and in condition a |
|-----|----------------------------|-------------------|------------------|------------------------|--------------------|
|     |                            | +1.               |                  |                        | 0                  |
| 53  | 10 11 0                    |                   |                  | 0 ~~                   |                    |
| -16 | Televisid discourse is all | pille Carrie Name |                  | discontant.            |                    |
| -   |                            | 1 falls           | But tan las      | Station floor          |                    |
| 10  | 44.0                       |                   | water they are   | dates they does        |                    |
| R.  | Ser 4                      |                   | Bitt bart bies   | The first floor        |                    |
| 1   |                            |                   | And they lot     | di na dina ripar       |                    |
| 3   | Lotte Officero Do          | Apr II            | diak taw bis     | Stat Dart Plant        |                    |
| 6   | Publicator's               |                   | With Sec. 2rd    | Sector for             |                    |
| 14  | THOMPS .                   |                   | Call fant fan    | 4 has Breed Place      |                    |
| 4   | Robberts P                 |                   | -4-10-200        | a in the first         |                    |
| 10  | THEOREM                    |                   | Code Dave Dave   | a had the street films |                    |
| 100 | androuges a                |                   | # All pair 204   | direct lower links     |                    |

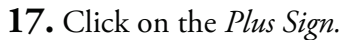

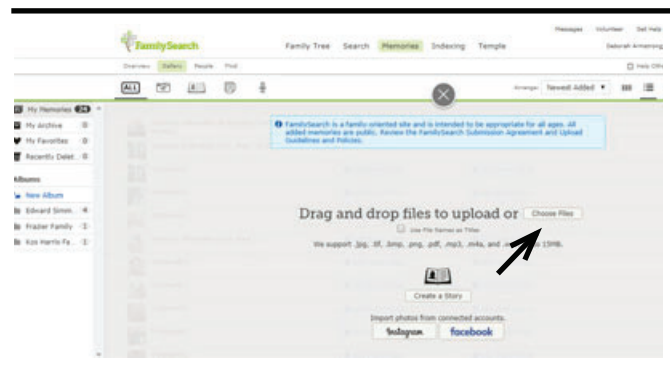

**18.** *Drag and drop* your picture into the box or click *Choose.* 

| New faith |                                        |                      | F - 🗆 0              |  |
|-----------|----------------------------------------|----------------------|----------------------|--|
| 1         | Documents library                      | Artange by: Tolder - |                      |  |
|           | Norie                                  | Outr rodified        | Tyue                 |  |
| P         | Terraria Seales Venores App Hercourt 2 | 6/35/2010 752 PM     | Acces Access in      |  |
| 1         | Thermissearch Memories App Harcourpdf  | WIDELT CONCENT       | Acche Acietal D      |  |
|           | Menuto Purbationy                      | 6350000 620 M        | My6 mape             |  |
|           | Menoralipeg                            | 6/31/0013 4:25 PM    | PhG riage            |  |
| ÷         | Menorielligne                          | 4/35/0012 4:31 RV    | PhG mage<br>PhG mage |  |
|           | S. MerroriedDamy                       | 6/25/2017 428 94     |                      |  |
|           | & Menuichurg                           | 6115/2017 422 %      | Phil maps            |  |
| NET TO    | Memorica8prg                           | 6/15/2012 4:22 W     | Ph/G mage            |  |
| + XA      | Memorica7.prg                          | 6/25/2012 421 PM     | Phi mage -           |  |
| www.      | 40. KG                                 |                      |                      |  |
| Rienam    |                                        | • Distance File      | •                    |  |
|           |                                        | Open                 | Cancel               |  |

**19.** Locate and click on the photo, and then click *Open*.